## Scratchアカウントさくせい ほうほう

| <b>保護法理論</b> 作る 見る アイデア Seratehについて                                              | Q. 核索 🛛 🔁 🎽 koni-pro-centine 🗸                                                                                                    |
|----------------------------------------------------------------------------------|----------------------------------------------------------------------------------------------------|
| The Scratch privacy policy has been updated,                                     | offective May 25, 2023. You can see the new policy <u>here</u> .                                                                                                    |
| 最新の情報                                                                            | Scratchニュース すべてを見る                                                                                                    |
| フォローしているScratcherからの更新情報がここに表示で<br>フォローしたいかもしれないScratcherを確認してみまし                | Celebrating Scratch Week!<br>Thank you all for making our brithday<br>celebrations on singual See here for links to<br>all our event studios and the amazing things<br>that were made. |
|                                                                                  | New Scratch Design Studiol<br>Abacadabral In this Scratch Design Studio,<br>we're dwing into the world of magic tricks<br>and you're invited!                                          |
|                                                                                  | Wiki Wednesday<br>Check out the new Wiki Wednesday forum<br>post, a news series highlighting the Scratch<br>Wiki                                                                       |
| 注目のプロジェクト                                                                        |                                                                                                    |
| Elined ad<br>Binded Boulders<br>Neon_Sphere RAIN<br>Scooldoo Scribbe<br>Zooglist | Noteblocks Lore<br>Noteblocks Lore<br>Noteblocks Lore<br>Noteblocks Lore<br>Noteblocks Lore                                                                                            |
| 注目のスタジオ                                                                          |                                                                                                    |
| e Wonderful World of<br>Books Volcano                                            | REPTILES                                                                                                    |

## まずはけんさくで「scratch」とうってみよう

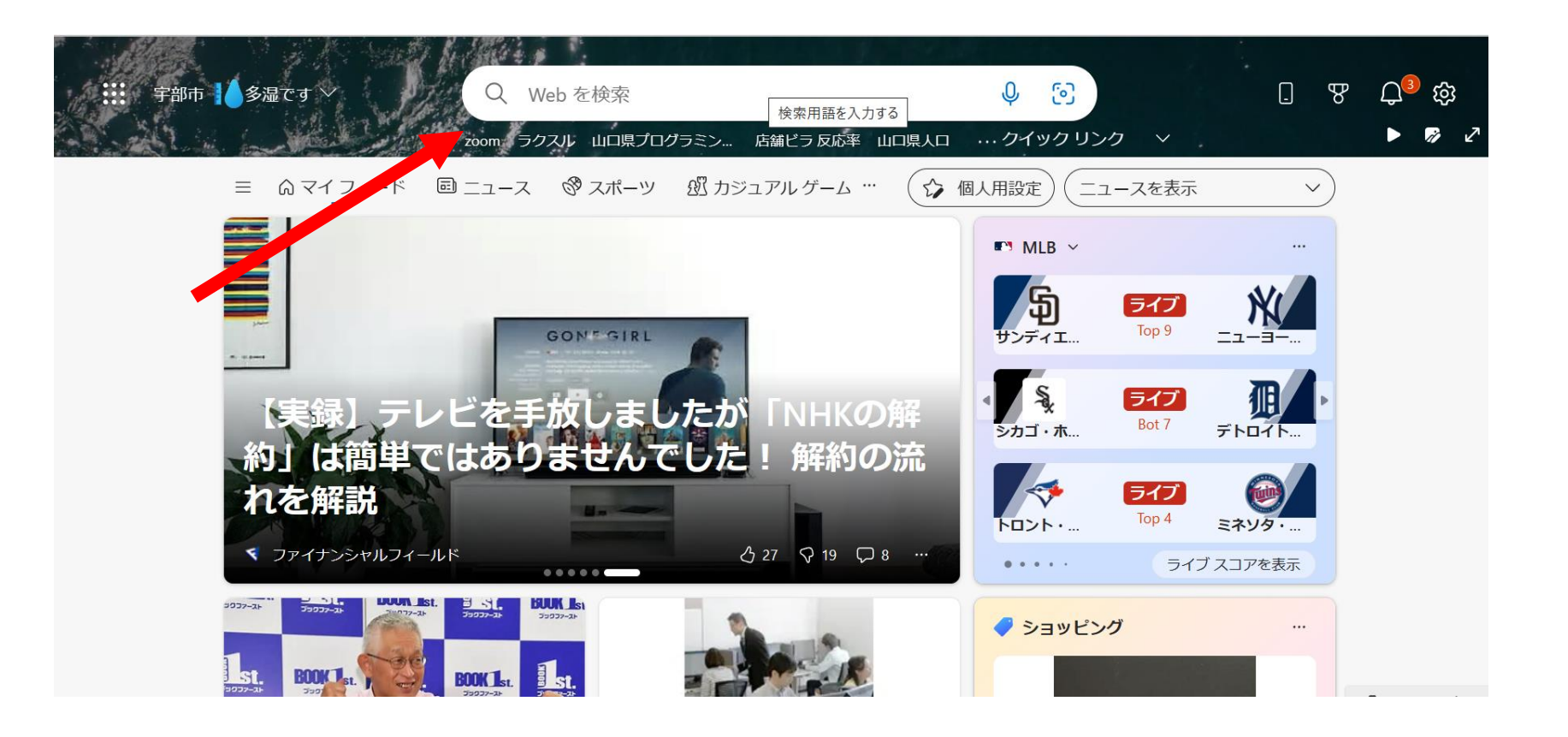

# わくでかこんだものをクリックしてみよう

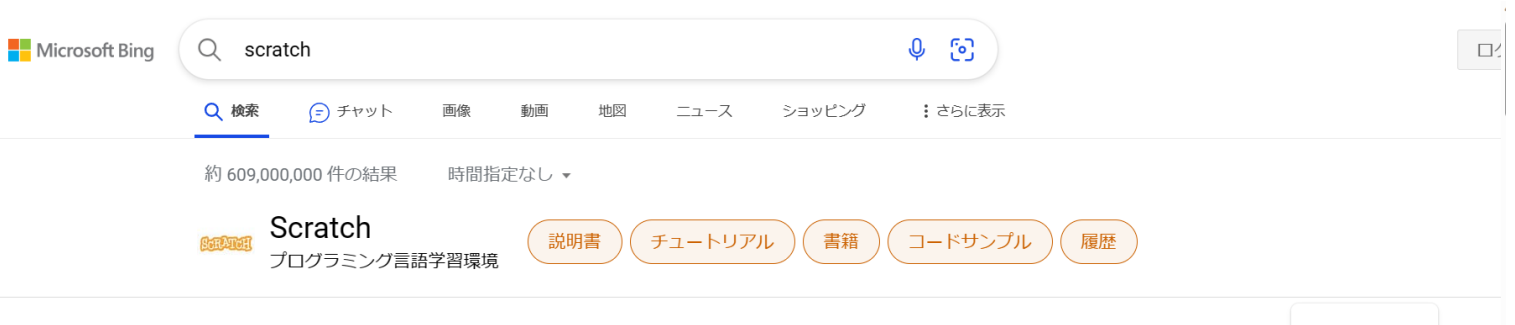

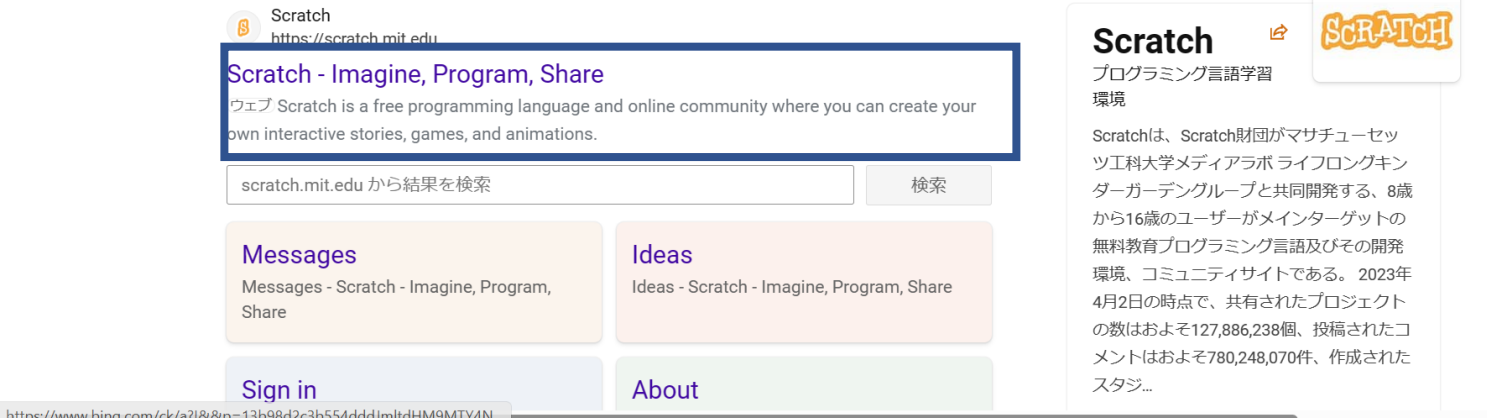

## このがめんがでてきたらうえの「scratch にさんかしよう」のボタンをおして!

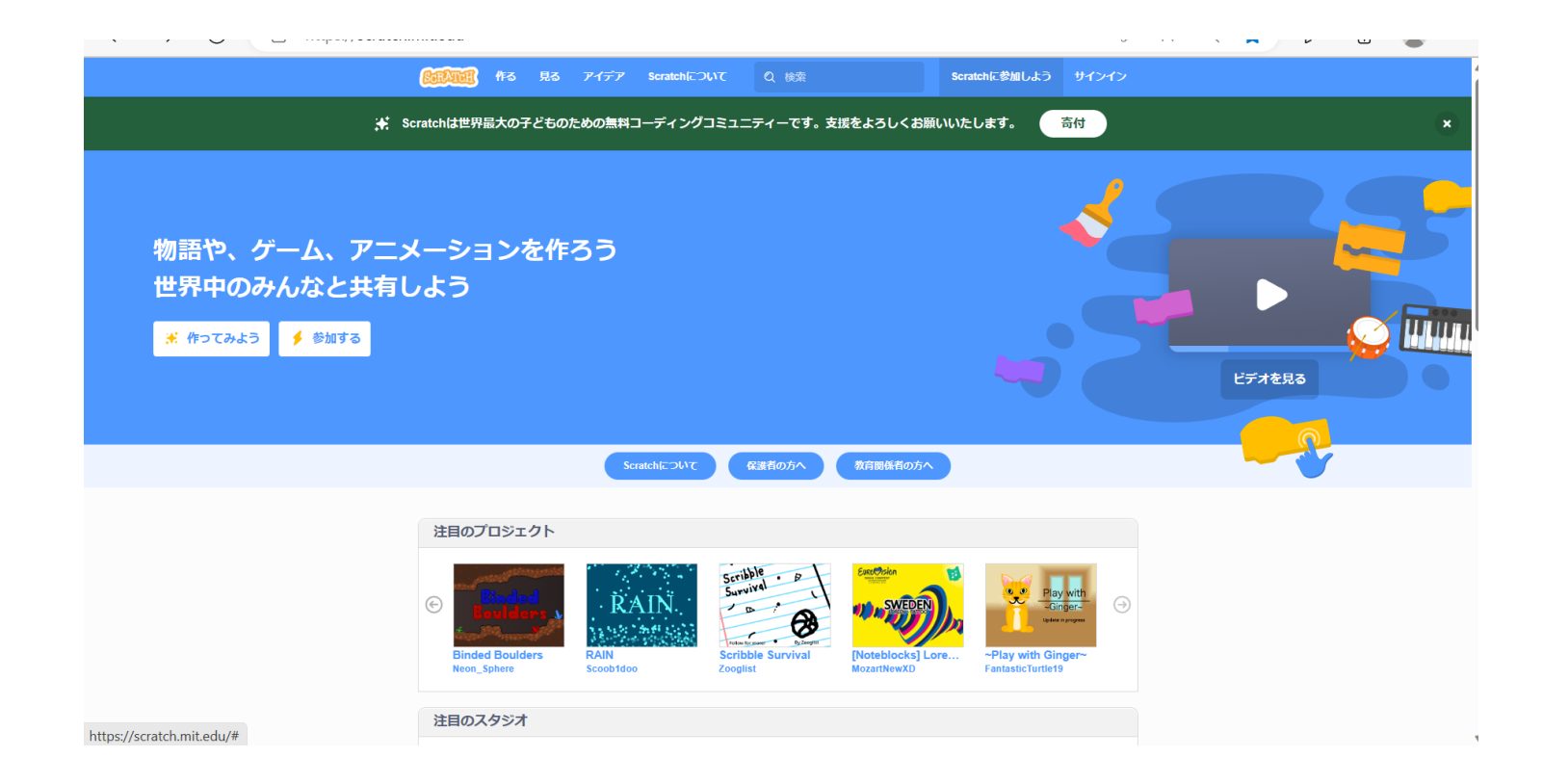

### じぶんのアカウントをつくろうまずはユー ザーめいとパスワードをさくせいしよう!

う

#### ユーザーめいとパスワードはわすれないようにきろくしておこ

| Scratch          | っに参加しよう                      |          |
|------------------|------------------------------|----------|
| プロジェクトを作っ<br>くりま | て、アイデアを共有し、友達を<br>ましょう。無料です! | 2        |
| ユーザー名を入力する       | 5                            |          |
| ユーザー名            |                              | 本名は使わないで |
| パスワードの作成         |                              |          |
| パスワード            |                              |          |
| パスワードを再度         | 入力してください。                    |          |
| ✔ パスワードを表        | <u></u>                      |          |
|                  |                              |          |
|                  | 次へ                           |          |

## すんでるばしょから [Japan] をえらぼう

| ++ (++,+)   |  |
|-------------|--|
| どこに住んでいますか? |  |
| 国または地域を選ぶ   |  |
| 次へ          |  |

## じぶんのうまれたとしつきをかいてみよう

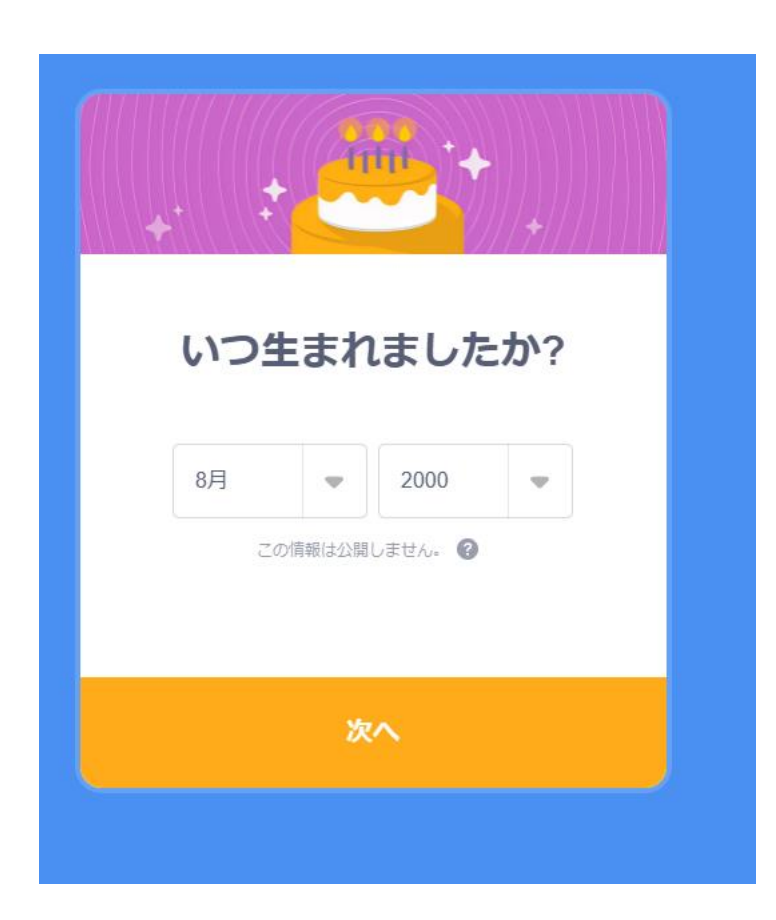

## せいべつをえらんでみよう

| Sc | エルゴイの作用の人々を歓迎します。 |
|----|-------------------|
|    | 女                 |
|    | 男                 |
|    | Xジェンダー            |
|    | その他の性別:           |
|    | 選択しない             |
|    | この情報は公開しません。 💡    |
|    | 次へ                |

メールアドレスをにゅうりょくしよう もしじぶんようのメールアドレスがない ばあいはおとうさんおかあさんのメール アドレスをつかおう

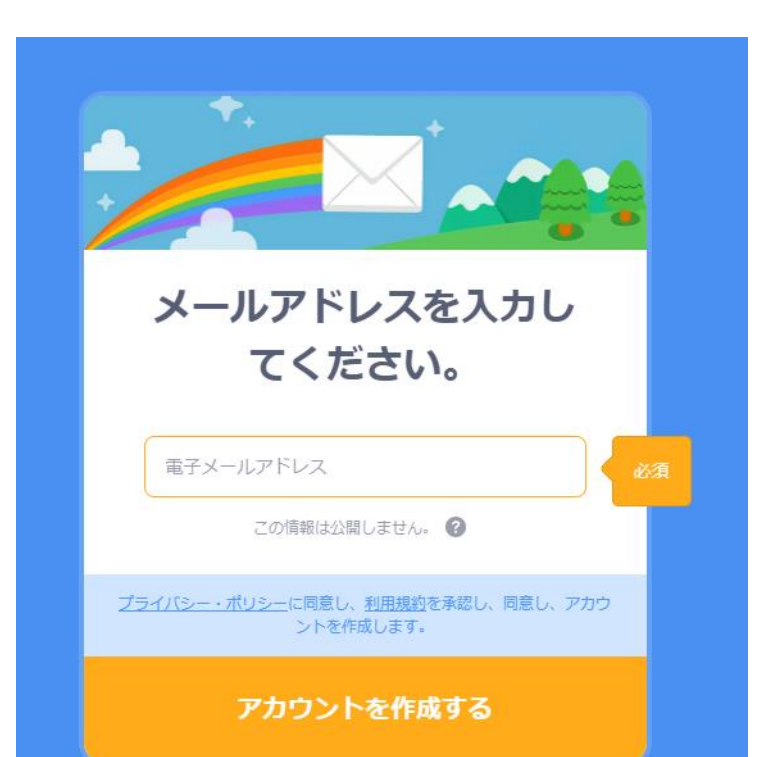

### このがめんがでてきたらせいこう! さっそくべつのテキストでゲームをつくって みよう!

| REALER PS RS                                         | アイデア Scratchについて Q 検索                                | 🖂 🛅 🐹 koni-pro-online 🗸                                                                                                    |   |
|------------------------------------------------------|------------------------------------------------------|----------------------------------------------------------------------------------------------------|---|
| ∰: The Scratch p                                     | rivacy policy has been updated, effective May 25, 20 | 023. You can see the new policy <u>here</u> .                                                                                                    | × |
| 最新の情報                                                | s                                                    | icratchニュース すべてを見る                                                                                                    |   |
| フォローしているScrat<br>フォローしたいかも                           | cherからの更新情報がここに表示されます<br>いないScratcherを確認してみましょう      | Celebrating Scratch Week!<br>Thank you all for making our birthday<br>celebrations so magicall See here for links to<br>all our event studios and the amazing things<br>that were made. |   |
|                                                      |                                                      | New Scratch Design Studio!<br>Abracadabral In this Scratch Design Studio,<br>we're diving into the world of magic tricks<br>and you're invited!                                         |   |
|                                                      |                                                      | Wiki Wednesday<br>Check out the new Wiki Wednesday forum<br>post, a news series highlighting the Scratch<br>Wiki                                                                        |   |
| 注目のプロジェクト                                            |                                                      |                                                                                                    |   |
| Einded<br>Boulders<br>Binded Boulders<br>Neon_Sphere | RAIN<br>RAIN<br>Scoobtdoo                            | teblocks] Lore<br>rtNewXD                                                                                                    |   |
| 注目のスタジオ                                              |                                                      |                                                                                                    |   |
| € Wonderful World o<br>Books                         | Volcarrol Pro                                        | The Cheese Studio                                                                                                    |   |